VEJLEDNING september, 2024, V.1.0

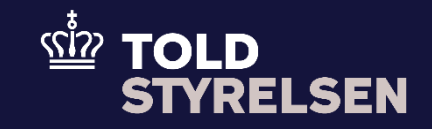

# **Reeksport fra Aktiv forædling**

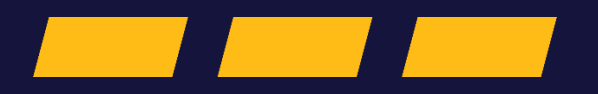

## Forord

### Formål

Formålet med denne vejledning er at vise, hvordan brugeren af DMS Online opretter reeksportangivelse fra aktiv forædling med stående og enkeltstående bevilling. Bemærk at begge bevillinger udstedes af Toldstyrelsen.

Vær opmærksom på at vejledningen viser kun de felter, som er specifikke at udfylde for en, reeksportangivelse (B1-angivelse) fra aktiv forædling. Der henvises til B1-vejledningen "opret angivelse" for de resterende obligatoriske felter.

Der vil være felter i angivelsen, som ikke udfyldes, da de ikke er obligatoriske.

#### Sikkerhedsstillelse

Virksomheden, som har stående eller enkeltstående bevilling til aktiv forædling, skal være opmærksom på, hvilken sikkerhedsstillelse virksomheden har i forbindelse med bevillingen til aktiv forædling.

Har virksomheden national sikkerhedsstillelse, så kan varerne, som udgangspunkt kun eksporteres via et dansk udpassagetoldsted (17 01 001 000), medmindre virksomheden opstarter en T1-forsendelse, som følger varerne til udpassagetoldsted i et andet EU-land.

Det kræver samlet sikkerhedsstillelse (CGU), hvis udpassagetoldstedet er i en andet EU-land end Danmark, og det skal gøres uden en T-forsendelse.

Læs mere om samlet sikkerhedsstillelse (CGU) på toldst.dk/TBS.

Bemærk, at samlet sikkerhedsstillelse (CGU) ikke skal angives i DMS Eksport, da DMS kan aflæse, at virksomheden har en gyldig CGU-bevilling.

Det er dog vigtigt, at virksomheden sørger for, at bevillingen til CGU er koblet sammen med bevillingen til aktiv forædling. Det er også vigtigt, at bevillingen er gældende for de lande, hvor varerne er i transit.

#### Forudsætning

Vejledningen forudsætter, at man har valgt dansk som sprog.

#### Bemærk

- Enkelte ord på skærmbilleder og i vejledningen kan forekomme på engelsk.
- Al data i vejledningen er testdata.

#### Forkortelser

- LRN Local Reference Number.
  - o LRN er obligatorisk at udfylde ved hver angivelse. LRN skal være unikt.

| Proces                        | Trin                                                                                                    | Illustration | Skærmbilleder  |
|-------------------------------|----------------------------------------------------------------------------------------------------|--------------|----------------|
| Proces<br>Udfyld<br>Angivelse | Trin         1. Klik på         Angivelse         2. Klik på Gruppe         12         Henvisninger til         angivelser,         dokumenter,         certifikater og         bevillinger | Illustration | Skeermbilleder |
|                               |                                                                                                    |              |                |

| Proces             | Trin                       | Illustration | Skærmbilleder                                                                                                    |         |
|--------------------|----------------------------|--------------|----------------------------------------------------------------------------------------------------|---------|
| Udfyld<br>varepost | 3. Klik på <b>Varepost</b> | Varepost     | E DMS &                                                                                                    | DANSK V |
|                    | 4. Klik på <b>+ Tilføj</b> | + TILFØJ     | Image: Constrained and Constrained and Constrained |         |

| Proces | Trin                       | Illustration                                         | Skærmbilleder                                                                     |
|--------|----------------------------|------------------------------------------------------|-----------------------------------------------------------------------------------|
|        |                            |                                                      |                                                                                   |
|        | 5. Klik på <b>Varepost</b> |                                                      | ≡ DMS DMSx v                                                                      |
|        | 1                          | Manage and d                                         | Declaration                                                                       |
|        |                            | varepost i                                           | Submit                                                                            |
|        |                            |                                                      | Angivelsesdata                                                                    |
|        |                            |                                                      | Arginose varipose varipose opportuge                                              |
|        |                            |                                                      | Seg varepost                                                                      |
|        |                            |                                                      | Vargostrummer                                                                     |
|        |                            |                                                      | × m Q m                                                                           |
|        |                            |                                                      | Vareport 1                                                                        |
|        |                            |                                                      | 0 ***                                                                             |
|        |                            |                                                      |                                                                                   |
|        |                            |                                                      | + 10.00                                                                           |
|        |                            |                                                      |                                                                                   |
|        |                            |                                                      |                                                                                   |
|        | 6. Klik på <b>Gruppe</b>   |                                                      |                                                                                   |
|        | 11<br>Angivelsesonlys      | Gruppe 11 Angivelsesoplysninger inkl. procedurekoder | Angivelsesdata                                                                    |
|        | ninger inkl.               |                                                      | Anglinder Versional Yterligen softwaringen                                        |
|        | procedurekoder             |                                                      | Seg vargost                                                                       |
|        |                            |                                                      | Vängoshunner                                                                      |
|        |                            |                                                      | X #0 Q.W                                                                          |
|        |                            |                                                      | Versport 1                                                                        |
|        |                            |                                                      | Gruppe 11 Angivelisessphynninger insi, procedurekoderr                            |
|        |                            |                                                      | Gruppe 12 Hervisninger II angivetaer, dekunenter, certifikater og bevillinger 🗸 v |
|        |                            |                                                      | Onppe 13 Parter                                                                   |
|        |                            |                                                      | Gruppe 14 Benegringssphynninger v                                                 |
|        |                            |                                                      | Gruppe 16 Lekation, lande og oprindelseland 🔹                                     |
|        |                            |                                                      | Orage W Kortigen, skolendestillele og stalistisk værd         v                   |
|        |                            |                                                      |                                                                                   |
|        |                            |                                                      | 1                                                                                 |

| Proces | Trin                                                                                            | Illustration                      | Skærmbilleder                                                                                                    |
|--------|-------------------------------------------------------------------------------------------------|-----------------------------------|----------------------------------------------------------------------------------------------------|
|        | 7. Klik på feltet<br>Anmodet<br>procedure (11<br>09 001 000) og<br>vælg Re-export.<br>(dk) (31) | Anmodet procedure (11 09 001 000) | Vareport 1     Organ 11 Anglevalescopponinger hild procedurekoder     Image: Comparison of the procedure hild procedurekoder       Image: Comparison of the procedure (1100 000 000)     Image: Comparison of the procedure (11100 000 000)       Supplemende procedurer (11100 000 000)     Image: Comparison of the procedure (11100 000)       Image: Comparison of the procedure (11100 000)     Image: Comparison of the procedure (11100 000)       Image: Comparison of the procedure (11100 000)     Image: Comparison of the procedure (11100 000)       Image: Comparison of the procedure (11100 000)     Image: Comparison of the procedure (11100 000)       Image: Comparison of the procedure (11100 000)     Image: Comparison of the procedure (11100 000)       Image: Comparison of the procedure (11100 000)     Image: Comparison of the procedure (11100 000)       Image: Comparison of the procedure (11100 000)     Image: Comparison of the procedure (11100 000) |
|        |                                                                                                 |                                   | Varepost 1                                                                                                    |
|        |                                                                                                 |                                   | Gruppe 11 Angivelsesoplysninger, inkl. procedurekoder                                                                                                    |
|        | Eksempel hvor<br>Anmodet procedure                                                              | Re-export. (dk) (31)              | Varepostnummer<br>1                                                                                                    |
|        | udfyldt.                                                                                        |                                   | Anmodet procedure (11 09 001 000)<br>Re-export. (dk) (31)                                                                                                    |
|        |                                                                                                 |                                   | Export of compensating products from equivalent goods under inward processing procedure before entering import goods for the procedure (dk) (11)                                                                                                    |
|        |                                                                                                 |                                   | Permanent export. (dk) (10) Placing in an export warehouse, free zone or free warehouse with advance payment of export refunds of processed products (dk) (77)                                                                                                    |
|        |                                                                                                 |                                   | Placing under the customs warehousing procedure or in a free zone with advance payment of export refunds of products (dk) (76)                                                                                                    |
|        |                                                                                                 |                                   | Re-export. (dk) (31)                                                                                                    |
|        |                                                                                                 |                                   | Temporary export for return in the unaltered state. (dk) (23)                                                                                                    |
|        |                                                                                                 |                                   | Temporary export other than that referred to under code 21. (dk) (22) Temporary export under the outward processing procedure. (dk) (21)                                                                                                    |
|        |                                                                                                 |                                   |                                                                                                    |

| Proces | Trin                                                                                                    | Illustration                                                                                                    | Skærmbilleder                                                                                                    |
|--------|----------------------------------------------------------------------------------------------------|----------------------------------------------------------------------------------------------------|----------------------------------------------------------------------------------------------------|
|        | <ul> <li>8. Klik på<br/>Forudgående<br/>procedrue (11<br/>09 002 000) og<br/>vælg Placing of<br/>goods under the<br/>customs<br/>warehouse<br/>procedure<br/>(en). (71).</li> <li>I dette eksempel<br/>vælges 3151 som<br/>betyder reeksport<br/>fra aktiv forædling.</li> <li>Se link til procedure-<br/>koderne for eksport.</li> </ul> | Forudgående procedure (11 09 002 000)<br>Forudgående procedure (11 09 002 000)<br>Inward processing procedure (suspension system)(en). (51) | Strapper 11 Adgivenesses/planinger ind., procedure/scoder <ul> <li>Compare 11 Adgivenesses/planinger ind., procedure/scoder</li> <li>Compare 11 Adgivenesses/planinger ind., procedure/scoder</li> <li>Compare 11 Adgivenesses/planinger ind., procedure/scoder</li> </ul> <ul> <li>Compare 11 Adgivenesses/planinger ind., procedure/scoder</li> <li>Compare 11 Adgivenesses/planinger ind., procedure/scoder</li> <li>Compare 11 Adgivenesses/planinger ind., procedure/scoder</li> <li>Compare 11 Adgivenesses/planinger ind., procedure/scoder</li> <li>Compare 11 Adgivenesses/planinger ind., procedure/scoder</li> <li>Compare 11 Adgivenesses/planinger ind., procedure/scoder</li> <li>Compare 11 Adgivenesses/planinger ind., procedure/scoder</li> <li>Compare 11 Adgivenesses/planinger ind., procedure/scoder</li> <li>Compare 11 Adgivenesses/planinger ind., procedure/scoder</li> <li>Compare 11 Adgivenesses/planinger ind., procedure/scoder</li> <li>Compare 11 Adgivenesses/planinger ind., procedure/scoder</li> <li>Compare 11 Adgivenesses/planinger index procedure/scoder index index system, (ed), (20)</li> <li>Rec conculation of goods with a view to supplying the inmetal processing procedure. (ed), (07)</li> <li>Rec conculation of system in nuclear demonsum (order in (1) of the Code(), (00), (20)</li> <li>Rec processing procedure (strappersing system), (ed), (10)</li> <li>Rec processing procedure (strappersing system), (ed), (10)</li> <li>Rec processing procedure (strappersing system), (ed), (10)</li> <li>Rec processing procedure, (ed) (01)</li> <li>Rec processing procedure, (ed) (01)</li> <li>Rec processing procedure, (ed) (01)</li> <li>Rec processing procedure, (ed)</li></ul> |
|        | 9. Klik på + ud for<br>Supplerende<br>procedurer (11<br>10 000 000)                                                                                                    | +                                                                                                    | Angepe 11 Angivelassophynninger intil: procedurekoder     *       Vergusturenee     1       1     *       Revergort (dg (3) 1)     *       Panagleeka procedure (119 502 509)     *       Inward procedure (119 502 509)     *       Supplerende procedurer (11 10 000 000)     *       Lebenammer     Supplerende procedurer (11 10 000 000)                                                                                                    |

| Proces | Trin                                                                                                    | Illustration                                                                                                    | Skærmbilleder                                                                                                    |                                                                                                    |
|--------|----------------------------------------------------------------------------------------------------|----------------------------------------------------------------------------------------------------|----------------------------------------------------------------------------------------------------|----------------------------------------------------------------------------------------------------|
|        | 10. Klik på<br>Supplerende<br>procedurer (11<br>10 000 000) og<br>udfyld det sidste<br>af procedure-<br>koden.                                                         | Supplerende procedure (11 10 000 000)                                                                                                    | Image:         Supported supported on procedure (supported on procedure (supported on procedur | Supplerende procedurer (11 10 000 000) x                                                                                                    |
|        | I dette eksempel<br>vælges fraførsel fra<br>aktiv forædling.<br><b>100</b> indikerer:<br>Reparation<br><b>200</b> indikerer:<br>Bearbejdning<br>11. Klik på <b>GEM</b> | Supplerende procedure (11 10 000 000)<br>National procedurecode (100)<br>Supplerende procedure (11 10 000 000)<br>National procedurecode (200) | PMS           Vargest 1           Grape 11 Angletetesephysininger inst. procedurekader           Vargest 10 angletetesephysininger inst. procedurekader           Vargest 10 angletetesephysininger inst. procedurekader           Vargest 10 angletetesephysininger inst. procedurekader           Vargest 10 angletetesephysininger inst. procedurekader           Vargest 10 angletetesephysininger inst. procedurekader           Vargest 10 angletetesephysininger           Vargest 10 angletetesephysininger           Grape 12 Mentininger inf angleteter, dokumenter, certifikater og bevillinger           Grape 13 Parter           Grape 14 Enterprintinger blangletelesephysininger           Grape 14 Bentersininger 16 angleteter, dokumenter, certifikater og bevillinger                                                                                                    | Supplemente procedurer (1110000000)       ×         Interpreter       1         Supplemente procedurer (110000000)       ×         Interpreter       1         Supplemente procedurer (110000000)       ×         Interpreter       1         Supplemente procedurer (110000000)       (1000000000000000000000000000000000000 |

| Proces | Trin                                                                                                    | Illustration                                                                                                    | Skærmbilleder                                                                                                    |
|--------|----------------------------------------------------------------------------------------------------|----------------------------------------------------------------------------------------------------|----------------------------------------------------------------------------------------------------|
|        | Nu er<br>procedurekoden<br>3151100 indsat på<br>varepost 1                                                        | Anmodet procedure (11 09 001 000)<br>Re-export. (dk) (31)<br>Fourdglende procedure (11 09 002 000)<br>Inward processing procedure (suspension system)(en). (51)<br>Supplerende procedure (11 10 000 000) =<br>100 - National procedurecode | Grappe 11 Anginatescophysininger InSI, procedurekoder <ul> <li>Yungensensent</li> <li>Yungensensent</li> <li>Theory processing procedure (supportion system), (etc). (3)</li> <li>Yungensensent</li> <li>Supplemende procedure (11 10 000 000)</li> <li>Image processing procedure (11 10 000 000)</li> <li>Image procedure (11 10 000 000)</li> <li>Image procedure (</li></ul> |
|        | 12. Klik på <b>Gruppe</b><br>12<br>Henvisninger til<br>angivelser,<br>dokumenter,<br>certifikater,<br>bevillinger | Gruppe 12 Henvisninger til angivelser, dokumenter, certifikater, bevillinger                                                                                                    | Varspost 1         Gruppe 11 AngiveIsescoplysningse; inkl. procedurekoder         Gruppe 12 Henvisninger til angiveIser, dokumenter, certifikater, bevillinger         Gruppe 13 Parter         Gruppe 14 Beregningscoplysninger         Gruppe 14 Beregningscoplysninger         Gruppe 14 Beregningscoplysninger         Gruppe 18 Vareoplysninger         Gruppe 19 Vontigent - sitkkerhedsstilletee - statistik værdi                                                                                                    |

| Proces | Trin                                                                                                    | Illustration | Skærmbilleder                                                                                                    |
|--------|----------------------------------------------------------------------------------------------------|--------------|----------------------------------------------------------------------------------------------------|
|        | 13. Klik på + ud for<br>Bevilling (12 12<br>000 000)                                                                                                    | +            |                                                                                                    |
|        | 14. Klik på<br>Dokumenttype<br>og vælg IPO –<br>Tilladelse til<br>brug af<br>proceduren for<br>aktiv forædling<br>(kolonne 8a,<br>bilag A til<br>delegeret<br>forordning (EU)<br>2015/2446)<br>(C516) | Dokumenttype | Berling (12 12 000 000)       ×         Literature       I         Permetting       I         Documenting       I         Discription (Isi) 2015/2440 (DK) (CK27)       I         I Tailadeles II din fal agerfacilither fin I biologia gat vare i et offenting toidopiag       I         UP- Titadeles II din fal agerfacilither fin I biologia gat vare i et offenting toidopiag       I         UP- Titadeles II din fal agerfacilither fin I biologiag at vare i et offenting toidopiag       I         UP- Titadeles II din fal agerfacilither fin I biologiag at vare i et offenting toidopiag       I         UP- Titadeles II din fal agerfacilither fin I biologiag at vare i et offenting toidopiag       I         UP- Titadeles II din fal agerfacilither fin I biologiag at vare i et offenting toidopiag       I         UP- Titadeles II din fal agerfacilither fin I biologiag at vare i et offenting toidopiag       I         UP- Titadeles II din fal agerfacilither fin I biologiag at vare i et offenting toidopiag       I         UP- Titadeles II din fal agerfacilither fin I biologiag at vare i et offenting toidopiag       I         UP- Titadeles II din fal agerfacilither fin I biologiag at vare i et offenting toidopiag       I         UP- Titadeles II din fal agerfacilither fin I biologiag at vare i et offenting toidopiag       I         UP- Titadeles II din fal agerfacilither fin I biologiag at vare i et offentifa (I) Diologiag       I |

| Proces | Trin                                                                                                    | Illustration | Skærmbilleder                                                                                                    |
|--------|----------------------------------------------------------------------------------------------------|--------------|----------------------------------------------------------------------------------------------------|
|        | 15. Klik på<br><b>Dokument ID</b> og<br>udfyld med                                                            | Dokument ID  | Bevilling (12 12 000 000)                                                                                                    |
|        | eret, som findes<br>i bevillingen<br>inde i<br>Toldbevillingssy<br>stemet.<br>Toldst.dk/tbs                   |              | Løbenummer         1         Dokumenttype         IPO - Tilladelse til brug af proceduren for aktiv forædling (kolonne 8a, bilag A til delege × |
|        | l dette eksempel er<br><b>Dokument ID</b> udfyldt<br>med et eksempel.                                         |              | Dokument ID<br>Udstedende myndighed (12 03 010 000)                                                                                             |
|        | Bevillingsnummeret<br>fra<br>Toldbevillingssyste<br>met har følgende<br>format.                               |              | Gyldighedsdato (12 03 011 000)                                                                                                    |
|        | DKIPODK004700-<br>2021-D-GFF12345                                                                             |              | CHOOSE FILE/S                                                                                                    |
|        | <b>OBS:</b><br>Er varene importeret<br>på en enkeltstående<br>bevilling til aktiv<br>forædling så<br>udfyldes |              | Dokumentlinjenummer (12 03 013 000)<br>Bevillingsindehaver (12 12 080 000)                                                                      |
|        | <b>Dokumenttype</b> og<br><b>Dokument ID</b> på<br>angivelsesniveau<br>ikke.                                  | <b>GEM</b>   | < ANNULLER GEM                                                                                                    |
|        | 16. Klik på <b>GEM</b>                                                                                        |              |                                                                                                    |

| Proces | Trin                       | Illustration | Skærmbilleder                                            |                    |
|--------|----------------------------|--------------|----------------------------------------------------------|--------------------|
|        | 17. Klik på <b>INDSEND</b> | > INDSEND    | = DMS                                                    | <u>2</u> ENGLISH ↓ |
|        |                            |              | C BACK<br>Declaration<br>Submit                          |                    |
|        |                            |              | Angivelsesdata Angivelse Verepost Vderligere oplynninger |                    |
|        |                            |              | Søg varepost                                             |                    |
|        |                            |              |                                                          |                    |
|        |                            |              | Vanpost 1                                                | T SLET             |
|        |                            |              |                                                          |                    |
|        |                            |              |                                                          |                    |
|        |                            |              |                                                          |                    |